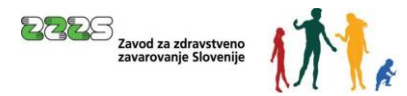

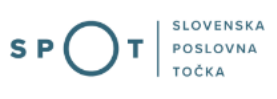

Navodila za urejanje sprememb podatkov v obveznih socialnih zavarovanjih na obrazcu M-3 prek portala SPOT

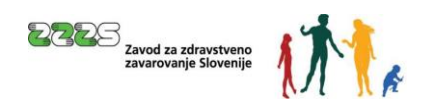

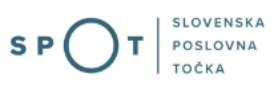

# Zgodovina dokumenta

| Verzija | Sprememba    | Avtor       | Opis sprememb          |
|---------|--------------|-------------|------------------------|
| 1.0     | 30. 8. 2021  | ZZZS        | Vzpostavitev dokumenta |
| 1.1     | 23. 9. 2021  | ULM         | Ureditev dokumenta     |
| 1.2     | 26. 11. 2021 | MJU in ZZZS | Posodobitev dokumenta  |
| 1.3     | 16. 11. 2024 | MDP         | Ureditev dokumenta     |

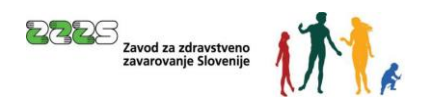

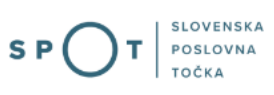

# Kazalo vsebine

| 1. | Uv               | od                    |                                                                     | 6  |  |  |  |  |  |  |
|----|------------------|-----------------------|---------------------------------------------------------------------|----|--|--|--|--|--|--|
| 2. | Na               | kratk                 | kratko o postopku                                                   |    |  |  |  |  |  |  |
| 3. | Pri              | Prijava v Moj SPOT 11 |                                                                     |    |  |  |  |  |  |  |
|    | 3.1              | Nar                   | nizje in izbira poslovnega subjekta                                 |    |  |  |  |  |  |  |
|    | 3.2              | Sez                   | nam postopkov in delo z vlogami                                     |    |  |  |  |  |  |  |
| 4. | Ро               | stopel                | k prijave sprememb podatkov v obveznih socialnih zavarovanjih (M-3) |    |  |  |  |  |  |  |
|    | 4.1              | Izbi                  | ra zavarovanja                                                      |    |  |  |  |  |  |  |
|    | 4.2              | Izpo                  | lnjevanje vloge                                                     |    |  |  |  |  |  |  |
|    | 4.2              | 2.1                   | Podatki o zavezancu in zavarovancu                                  |    |  |  |  |  |  |  |
|    | 4.2              | 2.2                   | Podatki o spremembi zavarovanja                                     |    |  |  |  |  |  |  |
|    | 4.2              | 2.3                   | Podatki o zavarovanju, ki se ne spreminjajo                         |    |  |  |  |  |  |  |
|    | 4.2              | 2.4                   | Podatki o zavarovanju, ki se spreminjajo                            |    |  |  |  |  |  |  |
|    | 4.2              | 2.5                   | Opombe                                                              | 21 |  |  |  |  |  |  |
|    | 4.2              | 2.6                   | Dne                                                                 | 21 |  |  |  |  |  |  |
|    | 4.2              | 2.7                   | Kontaktni podatki uporabnika                                        |    |  |  |  |  |  |  |
|    | 4.3              | Izbi                  | ra prilog                                                           |    |  |  |  |  |  |  |
|    | 4.4              | Pre                   | dogled podatkov                                                     |    |  |  |  |  |  |  |
|    | 4.5              | Prip                  | enjanje prilog                                                      |    |  |  |  |  |  |  |
|    | 4.6 Podpisovanje |                       |                                                                     |    |  |  |  |  |  |  |
|    | 4.7              | Stat                  | us vloge                                                            |    |  |  |  |  |  |  |
|    | 4.7              | 7.1                   | Vloga, vrnjena v dopolnitev                                         |    |  |  |  |  |  |  |
|    | 4.8              | Мо                    | žnost iskanja zaključenih vlog                                      |    |  |  |  |  |  |  |

# Kazalo slik

| Slika 1: Prijava v portal SPOT                                                             | 11 |
|--------------------------------------------------------------------------------------------|----|
| Slika 2: Izbira varne prijave                                                              | 12 |
| Slika 3: Izbira poslovnega subjekta                                                        | 13 |
| Slika 4: Dostop do seznama postopkov                                                       | 13 |
| Slika 5: Izbira postopka Prijava sprememb podatkov v obveznih socialnih zavarovanjih (M-3) | 14 |
| Slika 6: Izbira zavarovanja                                                                | 15 |
| Slika 7: Vzrok spremembe zavarovanja                                                       | 15 |

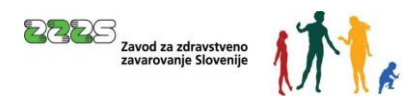

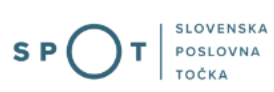

| Slika 8: Datum spremembe zavarovanja                                     | . 16 |
|--------------------------------------------------------------------------|------|
| Slika 9: Polni delovni/zavarovalni čas zavezanca                         | . 16 |
| Slika 10: Matična številka enote poslovnega subjekta                     | . 17 |
| Slika 11: Številka enotnega dovoljenja                                   | . 17 |
| Slika 12: Iztek zavarovalnih pogojev                                     | . 18 |
| Slika 13: Vrsta in področje izobrazbe                                    | . 18 |
| Slika 14: Poklic SKP                                                     | . 19 |
| Slika 15: Delovno razmerje                                               | . 19 |
| Slika 16: Izmensko delo                                                  | . 20 |
| Slika 17: Vrsta invalidnosti                                             | . 20 |
| Slika 18: Opombe                                                         | 21   |
| Slika 19: Dne                                                            | 21   |
| Slika 20: Kontaktni podatki uporabnika                                   | 21   |
| Slika 21: Izbira prilog                                                  | . 22 |
| Slika 22: Predogled podatkov po korakih                                  | . 22 |
| Slika 23: Pripenjanje prilog v CEH                                       | 23   |
| Slika 24: Pripenjanje posameznega dokumenta za izbrani postopek          | 23   |
| Slika 25: Opis, datum in izbor dokumenta za pripenjanje                  | 24   |
| Slika 26: Okno za ogled pripete datoteke in elektronski podpis dokumenta | 24   |
| Slika 27: Obvestilo o uspešno podpisani prilogi                          | 25   |
| Slika 28: Podrobnosti o dokumentu                                        | 25   |
| Slika 29: Dokumenti, ki so povezani s postopkom                          | 26   |
| Slika 30: Pripenjanje ostalih dokumentov, ki so povezani s postopkom     | 26   |
| Slika 31: Seznam oddanih in zaključenih vlog                             | . 27 |
| Slika 32: Podatki o vlogi                                                | . 27 |
| Slika 33: Vloženi dokumenti postopka v CEH                               | 28   |
| Slika 34: Vpis SPOT številke vloge                                       | 28   |
| Slika 35: Dopolnitev vloge                                               | 28   |
| Slika 36: Podatki o vlogi, ki jo je potrebno dopolniti                   | 29   |
| Slika 37: Sklep o dopolnitvi                                             | 29   |
| Slika 38: Prikaz napak za izbrano vlogo                                  | 30   |
| Slika 39: Vsebinska dopolnitev vloge                                     | 31   |
| Slika 40: Iskanje zaključenih vlog za poslovni subjekt                   | 31   |
| Slika 41: Iskanje po zaključenih vlogah za poslovni subjekt              | 32   |

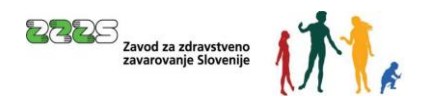

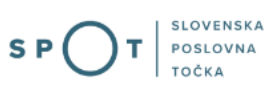

# Slovarček:

| Zakon o poslovnem registru Slovenije                 | Zakon o poslovnem registru poleg ostale zakonodaje določa<br>pravno podlago za delovanje informacijskega sistema za podporo<br>poslovnim subjektom.                                                             |
|------------------------------------------------------|----------------------------------------------------------------------------------------------------|
| Pravilnik o točkah za podporo poslovnim<br>subjektom | Definira znamko SPOT, Slovenska poslovna točka. Prvi nivo sistema<br>SPOT predstavlja portal SPOT.                                                                                                    |
| Ministrstvo za digitalno preobrazbo                  | Ministrstvo, pristojno za zagotavljanje elektronskih storitev javne<br>uprave, je med drugim zadolženo tudi za upravljanje<br>informacijskega sistema za podporo poslovnim subjektom (portal<br>SPOT).          |
| SPOT, Državni portal za poslovne<br>subjekte         | Portal SPOT predstavlja javni spletni portal za podporo poslovnim<br>subjektom v skladu z zakonom (ZPRS), ki ureja postopke v sistemu<br>za podporo poslovnim subjektom.                                        |
|                                                      | Portal SPOT, Slovenska poslovna točka, je osrednji državni portal za<br>poslovne subjekte, ki nudi informacije o pogojih poslovanja v<br>Sloveniji ter elektronske storitve in postopke.                        |
| Moj SPOT                                             | Moj SPOT je informacijski sistem, ki je del portala SPOT, do<br>katerega uporabniki lahko dostopajo s prijavo prek varne SI-PASS<br>prijave.                                                                    |
|                                                      | Moj SPOT omogoča varno elektronsko poslovanje, elektronske<br>storitve in postopke za poslovne subjekte.                                                                                                    |
| Pristojni organ                                      | Pristojni organi so vsebinski skrbniki elektronskih storitev in postopkov, ki so vzpostavljeni na portalu SPOT.                                                                                                 |
| Enotni kontaktni center državne uprave               | Enotni kontaktni center državne uprave (EKC) deluje v okviru<br>Ministrstva za digitalno preobrazbo, Direktorata za podporo<br>uporabnikom.                                                                     |
|                                                      | EKC je namenjen vsebinski in tehnični pomoči na 1. nivoju podpore<br>pri uporabi elektronskih storitev, ki jih država zagotavlja<br>prebivalcem, tujcem, poslovnim subjektom in zaposlenim v državni<br>upravi. |
|                                                      | Dostop do storitev EKC:<br>t: 080 2002<br>e: ekc@gov.si                                                                                                    |

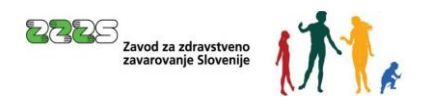

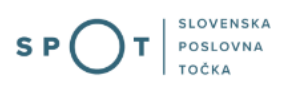

### 1. Uvod

Ta navodila vsebujejo informacije in napotke za uporabo elektronskega postopka, ki ga želite opraviti na portalu SPOT.

Vsebina navodil je bila usklajena in potrjena s strani vsebinskih skrbnikov postopka.

Za dodatno podporo in pomoč se lahko obrnete na ekc@gov.si.

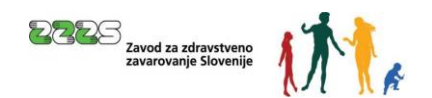

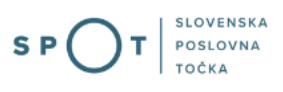

## 2. Na kratko o postopku

Obrazec za spremembo podatkov v obveznih socialnih zavarovanjih (**obrazec M-3** - sprememba podatkov o pokojninskem in invalidskem ter zdravstvenem zavarovanju, zavarovanju za starševsko varstvo in zavarovanju za primer brezposelnosti) je predpisan s <u>Pravilnikom o obrazcih prijav podatkov</u> o pokojninskem in invalidskem ter zdravstvenem zavarovanju, zavarovanju za starševsko varstvo in zavarovanju za primer brezposelnosti.

Prek portala SPOT lahko poslovni subjekti, ki so registrirani v Poslovnem registru Slovenije (PRS), urejajo obvezna socialna zavarovanja po naslednjih šifrah podlag za zavarovanje:

| Šifra | Opis                                                                                                    | Pravna podlaga                                                                                                    |
|-------|----------------------------------------------------------------------------------------------------|----------------------------------------------------------------------------------------------------|
| 001   | osebe, ki so v delovnem razmerju v Sloveniji pri<br>podjetju, zavodu, drugi organizaciji ali delodajalcu,<br>pri podružnicah tujih poslovnih subjektov, izvoljeni ali<br>imenovani nosilci javne ali druge funkcije | <ol> <li>pokojninsko in invalidsko zavarovanje - prvi in drugi<br/>odstavek 14. člena <u>Zakona o pokojninskem in</u><br/><u>invalidskem zavarovanju</u></li> <li>zdravstveno zavarovanju - 1. točka prvega odstavka 15.<br/>člena <u>Zakona o zdravstvenem varstvu in zdravstvenem</u><br/><u>zavarovanju</u></li> <li>zavarovanje za starševsko varstvo - 1. točka 8. člena<br/><u>Zakona o starševskem varstvu in družinskih prejemkih</u></li> <li>zavarovanje za primer brezposelnosti - 1. in 3. alineja<br/>prvega odstavka 54. člena <u>Zakona o urejanju trga dela</u></li> </ol> |
| 002   | delavci v delovnem razmerju pri delodajalcu s<br>sedežem v Sloveniji, poslani na delo ali strokovno<br>izpopolnjevanje v tujino, če niso obvezni zavarovani<br>v državi, v katero so bili poslani                   | <ol> <li>za pokojninsko in invalidsko zavarovanje - tretji<br/>odstavek 14. člena <u>Zakona o pokojninskem in</u><br/><u>invalidskem zavarovanju</u></li> <li>zdravstveno zavarovanje - 2. točka prvega odstavka 15.<br/>člena <u>Zakona o zdravstvenem varstvu in zdravstvenem</u><br/><u>zavarovanju</u></li> <li>zavarovanje za starševsko varstvo - 2. točka 8. člena<br/><u>Zakona o starševskem varstvu in družinskih prejemkih</u></li> <li>zavarovanje za primer brezposelnosti - 1. alineja prvega<br/>odstavka 54. člena <u>Zakona o urejanju trga dela</u></li> </ol>           |
| 005   | samostojni podjetniki posamezniki, ki na območju<br>Slovenije samostojno opravljajo pridobitno ali<br>gospodarsko dejavnost                                                                                         | <ol> <li>pokojninsko in invalidsko zavarovanje - 15. člen <u>Zakona o pokojninskem in invalidskem zavarovanju</u></li> <li>zdravstveno zavarovanje - 5. točka prvega odstavka 15. člena <u>Zakona o zdravstvenem varstvu in zdravstvenem zavarovanju</u></li> <li>zavarovanje za starševsko varstvo - 4. točka 8. člena <u>Zakona o starševskem varstvu in družinskih prejemkih</u></li> <li>zavarovanje za primer brezposelnosti - 5. alineja prvega odstavka 54. člena <u>Zakona o starševskem varstvu in družinskih prejemkih</u></li> </ol>                                            |
| 013   | osebe, ki so v delovnem razmerju v Sloveniji pri<br>osebah, ki samostojno opravljajo pridobitno ali<br>gospodarsko dejavnost                                                                                        | <ol> <li>pokojninsko in invalidsko zavarovanje - prvi in drugi<br/>odstavek 14. člena <u>Zakona o pokojninskem in</u><br/><u>invalidskem zavarovanju</u></li> <li>zdravstveno zavarovanje - 1. točka prvega odstavka 15.<br/>člena <u>Zakona o zdravstvenem varstvu in zdravstvenem</u><br/><u>zavarovanju</u></li> <li>zavarovanje za starševsko varstvo - 1. točka 8. člena<br/><u>Zakona o starševskem varstvu in družinskih prejemkih</u></li> <li>zavarovanje za primer brezposelnosti - 1. in 3. alineja<br/>prvega odstavka 54. člena <u>Zakona o urejanju trga dela</u></li> </ol> |

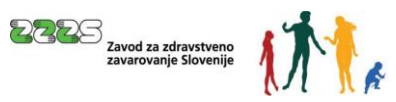

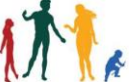

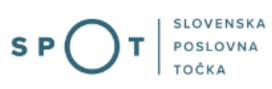

| Šifra | Opis                                                                                                    | Pravna podlaga                                                                                                    |
|-------|----------------------------------------------------------------------------------------------------|----------------------------------------------------------------------------------------------------|
| 019   | osebe, ki na območju Slovenije samostojno<br>opravljajo poklicno dejavnost                                 | <ol> <li>pokojninsko in invalidsko zavarovanje - 15. člen <u>Zakona</u><br/><u>o pokojninskem in invalidskem zavarovanju</u></li> <li>zdravstveno zavarovanje - 5. točka prvega odstavka 15.<br/>člena <u>Zakona o zdravstvenem varstvu in zdravstvenem</u><br/><u>zavarovanju</u></li> <li>zavarovanje za starševsko varstvo - 4. točka 8. člena<br/><u>Zakona o starševskem varstvu in družinskih prejemkih</u></li> <li>zavarovanje za primer brezposelnosti - 5. alineja prvega<br/>odstavka 54. člena <u>Zakona o urejanju trga dela</u></li> </ol>                                   |
| 029   | osebe, ki so v delovnem razmerju v Sloveniji<br>pri osebah, ki samostojno opravljajo<br>poklicno dejavnost | <ol> <li>pokojninsko in invalidsko zavarovanje - prvi in drugi<br/>odstavek 14. člena <u>Zakona o pokojninskem in</u><br/><u>invalidskem zavarovanju</u></li> <li>zdravstveno zavarovanje - 1. točka prvega odstavka 15.<br/>člena <u>Zakona o zdravstvenem varstvu in zdravstvenem</u><br/><u>zavarovanju</u></li> <li>zavarovanje za starševsko varstvo - 1. točka 8. člena<br/><u>Zakona o starševskem varstvu in družinskih prejemkih</u></li> <li>zavarovanje za primer brezposelnosti - 1. in 3. alineja<br/>prvega odstavka 54. člena <u>Zakona o urejanju trga dela</u></li> </ol> |
| 034   | udeleženci javnih del                                                                                      | <ol> <li>pokojninsko in invalidsko zavarovanje - prvi in drugi<br/>odstavek 14. člena <u>Zakona o pokojninskem in</u><br/><u>invalidskem zavarovanju</u></li> <li>zdravstveno zavarovanje - 1. točka prvega odstavka 15.<br/>člena <u>Zakona o zdravstvenem varstvu in zdravstvenem</u><br/><u>zavarovanju</u></li> <li>zavarovanje za starševsko varstvo - 1. točka 8. člena<br/><u>Zakona o starševskem varstvu in družinskih prejemkih</u></li> <li>zavarovanje za primer brezposelnosti - 1. in 3. alineja<br/>prvega odstavka 54. člena <u>Zakona o urejanju trga dela</u></li> </ol> |
| 036   | osebe, ki opravljajo dopolnilno delo po 147.<br>členu Zakona o delovnih razmerjih                          | <ol> <li>pokojninsko in invalidsko zavarovanje - prvi in drugi<br/>odstavek 14. člena <u>Zakona o pokojninskem in</u><br/><u>invalidskem zavarovanju</u></li> <li>zdravstveno zavarovanje - 1. točka prvega odstavka 15.<br/>člena <u>Zakona o zdravstvenem varstvu in zdravstvenem</u><br/><u>zavarovanju</u></li> <li>zavarovanje za starševsko varstvo - 1. točka 8. člena<br/><u>Zakona o starševskem varstvu in družinskih prejemkih</u></li> <li>zavarovanje za primer brezposelnosti - 1. in 3. alineja<br/>prvega odstavka 54. člena <u>Zakona o urejanju trga dela</u></li> </ol> |
| 084   | osebe na poklicni rehabilitaciji med<br>delovnim razmerjem                                                 | <ol> <li>pokojninsko in invalidsko zavarovanje - 14. člen <u>Zakona</u><br/>o pokojninskem in invalidskem zavarovanju</li> <li>zdravstveno zavarovanje - 13. točka 9. člena <u>Pravil</u><br/>obveznega zdravstvenega zavarovanja</li> <li>zavarovanje za primer brezposelnosti - 1. alineja prvega<br/>odstavka 54. člena <u>Zakona o urejanju trga dela</u></li> </ol>                                                                                                    |

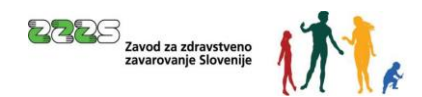

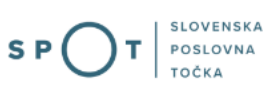

| 085 | mati z otrokom, ki dela s krajšim delovnim<br>časom po posebnih predpisih                                                | 1.                                                                                                    | pokojninsko in invalidsko zavarovanje - 14. člen Zakona<br>o pokojninskem in invalidskem zavarovanju                                                                                                    |  |  |  |
|-----|----------------------------------------------------------------------------------------------------|----------------------------------------------------------------------------------------------------|----------------------------------------------------------------------------------------------------|--|--|--|
|     |                                                                                                    | <ol> <li>zdravstveno zavarovanje – 1. točka prvega odsta<br/>15. člena <u>Zakona o zdravstvenem varstvu in</u><br/><u>zdravstvenem zavarovanju</u></li> </ol> |                                                                                                    |  |  |  |
|     |                                                                                                    | 3.<br>4.                                                                                                    | zavarovanje za starševsko varstvo - 1. točka 8. člena<br>Zakona o starševskem varstvu in družinskih prejemkih<br>zavarovanje za primer brezposelnosti - 1. in 3. alineja<br>prvega odstavka 54. člena <u>Zakona o urejanju trga dela</u> |  |  |  |
| 101 | osebe, ki na območju Slovenije opravljajo pridobitno ali<br>poklicno dejavnost po nastanku invalidnosti I.<br>Kategorije | 1.                                                                                                    | pokojninsko in invalidsko zavarovanje - 15. člen <u>Zakona</u><br><u>o pokojninskem in invalidskem zavarovanju</u>                                                                                                    |  |  |  |

Za vse navedene šifre podlag za zavarovanje je možno postopek prijave v obvezna socialna zavarovanja opraviti tudi s pomočjo <u>kadrovskega vmesnika</u>.

Z obrazcem M-3 se prek portala SPOT opravi spremembe oziroma popravke podatkov, sporočenih z obrazcem M-1 ali M-3, v **nezaključenem (odprtem) zavarovanju**, in sicer v naslednjih rubrikah:

- Rubriki 19 Matična številka enote poslovnega subjekta,
- Rubriki 21 Številka enotnega dovoljenja,
- Rubriki 22 Iztek zavarovalnih pogojev,
- Rubriki 23 Vrsta izobrazbe (KLASIUS–SRV),
- Rubriki 24 Področje izobrazbe (KLASIUS–P-16),
- Rubriki 25 Poklic, ki ga opravlja (SKP–08),
- Rubriki 26 Delovno razmerje,
- Rubriki 27 Izmensko delo,
- Rubriki 29 Vrsta invalidnosti.

Pri zaprtih (zaključenih) zavarovanjih lahko zavezanci z obrazcem M-3 sporočijo samo razveljavitev (storno) že zaključenega zavarovanja v celoti.

Razveljavitev zaključenega zavarovanja se izvede v naslednjih primerih:

- 1. če so bili z obrazcem M-1 sporočeni napačni podatki v:
  - Rubriki 2 Registrska številka,
  - Rubriki 4 EMŠO zavezanca,
  - Rubriki 6 EMŠO zavarovanca,
  - Rubriki 15 Datum pričetka zavarovanja,
  - Rubriki 16 Podlaga za zavarovanje,
  - Rubriki 17 Delovni/zavarovalni čas zavarovanca,
  - Rubriki 18 Polni delovni/zavarovalni čas zavezanca,
  - Rubriki 28 Poslan v državo.
- 2. če so bili z obrazcem M-2 sporočeni napačni podati v:
  - Rubriki 31 Vzrok spremembe zavarovanja,
  - Rubriki 32 Datum spremembe zavarovanja.

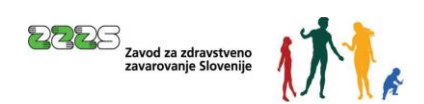

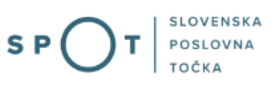

Razveljavitev (storno) zaključenega zavarovanja se sporoči tako, da se na obrazcu M-3 v rubriki 13 -Vzrok spremembe zavarovanja vpiše šifro 16 - Storno zaključenega zavarovanja. Istočasno s prijavo spremembe (obrazec M-3) se vloži nova prijava (obrazec M-1) in odjava (obrazec M-2) s pravilnimi podatki.

Če so na posredovani vlogi vpisani napačni podatki ali vlogi ni priloženo potrebno dokazilo, ZZZS vlogo vrne zavezancu za prijavo v dopolnitev.

Če niso izpolnjeni predpisani pogoji za zavarovanje, ZZZS vlogo dokončno zavrne.

Za izvajanje e-postopkov prek portala Moj SPOT je treba najprej izvesti prijavo v sistem.

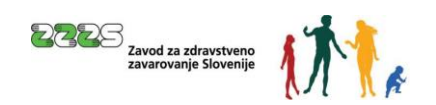

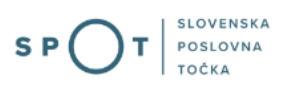

## 3. Prijava v Moj SPOT

- Do e-postopkov in storitev portala SPOT lahko dostopajo samostojni podjetniki, gospodarske družbe oziroma drugi poslovni subjekti (v nadaljevanju poslovni subjekti), ki so vpisani v Poslovni register Slovenije.
- E-postopke in storitve na portalu SPOT lahko v imenu poslovnega subjekta ureja **zakoniti** zastopnik oziroma nosilec dejavnosti, družbenik ali s strani zakonitega zastopnika pooblaščena oseba (pooblaščenec).
- Za **dostop in izvajanje e-postopkov** na portalu SPOT se prijavite v Moj SPOT prek spletne prijave <u>SI-PASS</u>.
- V **Moj SPOT** se lahko prijavite z različnimi **sredstvi za prijavo**, ki so namenjeni avtentikaciji in identifikaciji uporabnika, s čimer se zagotavlja varno elektronsko poslovanje.
- Za prijavo v Moj SPOT kliknete gumb »Prijava SI-PASS« v zgornjem desnem kotu.

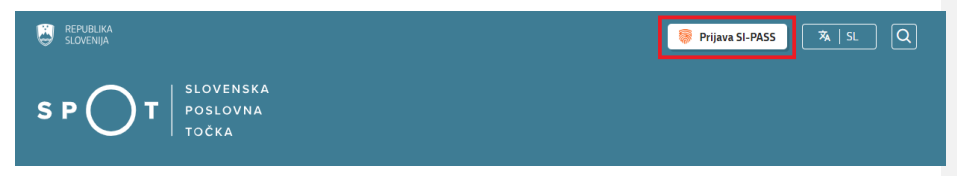

Slika 1: Prijava v portal SPOT

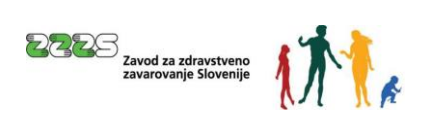

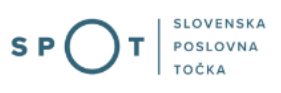

• V Moj SPOT se je mogoče prijaviti z različnimi sredstvi SI-PASS.

|     | SI-FRASS<br>Sloper State State St |   |
|-----|----------------------------------------------------------------------------------------------------|---|
| Pro | osimo, izberite želeni način prijave                                                                                                    |   |
|     | Digitalno potrdilo                                                                                                    | i |
|     | smsPASS                                                                                                    | 1 |
|     | Osebna izkaznica s čitalnikom kartic                                                                                                    | i |
|     | Osebna izkaznica z mobilno aplikacijo                                                                                                    |   |
|     | Rekono                                                                                                    | i |
|     | Halcom One                                                                                                    | i |
|     | Prijava državljana EU                                                                                                    | 1 |
|     | Nič od navedenega                                                                                                    | i |

Slika 2: Izbira varne prijave

• Izberite želeni način prijave. V nadaljevanju boste preusmerjeni do namizja.

#### Ne spreglejte!

Za **elektronsko podpisovanje** vlog in dokumentov je v **določenih postopkih** potrebno imeti nameščeno komponento za podpisovanje <u>ProXSign</u>. Za izvedbo e-podpisa s komponento ProXSign potrebujete kvalificirano digitalno potrdilo.

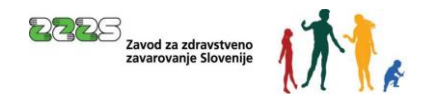

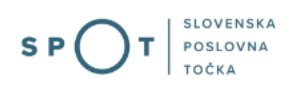

#### 3.1 Namizje in izbira poslovnega subjekta

Po prijavi v sistem se vam bo prikazalo **namizje**, v katerem bodo prikazan poslovni subjekt s podatki in vaša funkcija v njih (zakoniti zastopnik oziroma nosilec dejavnosti, družbenik, pooblaščenec).

#### Izberite poslovni subjekt, za katerega želite opraviti želeni postopek.

| 9                         | SLOVENJA SPOT Državi portal za poslovne subjekte |   |       |                                                                                                  | <u>~</u>           | Jure Prošt<br>DŠ 64249760 |                      |  |                     |
|---------------------------|--------------------------------------------------|---|-------|--------------------------------------------------------------------------------------------------|--------------------|---------------------------|----------------------|--|---------------------|
| lzberi poslovni subjekt 🔉 |                                                  |   | Nam   | izje                                                                                             |                    |                           |                      |  |                     |
| 硷                         | Moj SPOT                                         |   | SEZNA | M POSLOVNIH SUBJEKTOV ①                                                                          |                    |                           |                      |  |                     |
| -                         |                                                  |   |       | Naziv 1                                                                                          | Davčna številka ↑↓ | Matična številka ↑↓       | Vrsta zastopanja     |  |                     |
|                           | Vloge                                            | ~ | *     | Prošt Test, s sklepom d.o.o.                                                                     | 75257793           | 6943683000                | Družbenik, Zastopnik |  |                     |
| =                         | Postopki                                         |   | ☆     | SANOLABOR, podjetje za prodajo medicinskih, laboratorijskih in<br>farmacevtskih proizvodov, d.d. | 62340735           | 5000823000                | Pooblaščenec         |  |                     |
| lb)                       | Dokumenti                                        |   | \$    | ZAVOD ZA ZDRAVSTVENO ZAVAROVANJE SLOVENIJE                                                       | 41698070           | 5554195000                | Pooblaščenec         |  |                     |
|                           | Obvestila                                        |   |       |                                                                                                  |                    |                           |                      |  |                     |
| 808                       | Moja pooblastila                                 |   | Ŷ     | SRC sistemske integracije d.o.o.                                                                 | 20453957           | 1447190000                | Pooblascenec         |  |                     |
| -                         | Marcallel                                        |   |       | Test od doma s.p.                                                                                | 10946454           | 7301715000                | Pooblaščenec         |  |                     |
|                           | Vmesniki                                         |   | \$    | KOLEKTOR ETRA Energetski transformatorji d.o.o.                                                  | 34225064           | 5041686000                | Pooblaščenec         |  |                     |
| ١.                        | Navodila                                         |   |       |                                                                                                  |                    |                           |                      |  |                     |
| 曲                         | Poslovni koledar                                 |   |       |                                                                                                  |                    |                           |                      |  | <u>Vsi subjekti</u> |

Slika 3: Izbira poslovnega subjekta

#### 3.2 Seznam postopkov in delo z vlogami

Do seznama postopkov za vaš poslovni subjekt lahko dostopate s pomočjo menija na levi strani ali prek bližnjice v kvadratku, pod sekcijo Izpostavljeno.

| SLOVENIJA S P O T                                                                                                    |                  |              |              | Jure Prost       |  |
|----------------------------------------------------------------------------------------------------|------------------|--------------|--------------|------------------|--|
| Zamenjaj poslovni<br>subjekt > Davicna številia. 62340735<br>Maticra številia. 5000823000 SANOLABOR, podjetje za prodajo medicinskih, laboratorijskih in farmacevtskih proizvodov, d.d. |                  |              |              |                  |  |
| 命 Moj SPOT                                                                                                    | Poslovni subjekt |              |              |                  |  |
| 命 Poslovni subjekt                                                                                                    | IZPOSTAVLJENO    |              |              | Prijavi nap      |  |
| 🖹 Vloge 🗸                                                                                                    |                  |              | 2            |                  |  |
| E Postopki                                                                                                    | :=               | し            | B            | $\otimes$        |  |
| Dokumenti                                                                                                    | Postopki         | Osnutki vlog | Oddane vloge | Zaključene vloge |  |
| Navodila                                                                                                    |                  |              |              |                  |  |
| 📅 Poslovni koledar                                                                                                    |                  | •            |              |                  |  |
|                                                                                                    | 1                |              |              |                  |  |

Slika 4: Dostop do seznama postopkov

Po kliku na gumb **Postopki** se vam odpre **seznam vseh postopkov**, ki so na voljo za vaš poslovni subjekt. Nabor postopkov je odvisen od vaše funkcije ali pooblastila.

Seznam postopkov je razdeljen po organih, ki so pristojni za vodenje postopkov. V nadaljevanju izberite Prijava sprememb podatkov v obveznih socialnih zavarovanjih (M-3) in pričnite z delom na vlogi/vlogah.

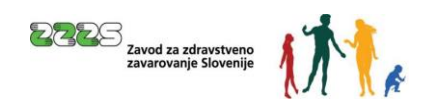

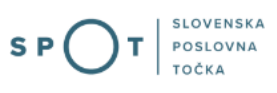

| ٩           | REPUBLIKA SPOT                                                                               | Držani potisl za polione subjetie 🐱                                                                                                    | Jure Prošt<br>DŠ 6424 <i>97</i> 60 |
|-------------|----------------------------------------------------------------------------------------------|----------------------------------------------------------------------------------------------------|------------------------------------|
| Zam<br>subj | enjaj poslovni ><br>ekt                                                                      | Davčna številka: 62340735<br>Matična številka: 5000823000 SANOLABOR, podjetje za prodajo medicinskih, laboratorijskih in farmacevtskih proizvodov, d.d.                    |                                    |
| ŵ           | Moj SPOT                                                                                     | Postops subject / Postopki                                                                                                    |                                    |
| ጬ           | Poslovni subjekt                                                                             | Polšči postopek po nazivu ali organu ali opisu                                                                                                    | 0                                  |
| 8           | Vloge 🗸 🗸                                                                                    | Prikaži priljubljene postopke                                                                                                    |                                    |
| :=          | Postopki                                                                                     |                                                                                                    |                                    |
| B           | Dokumenti                                                                                    | > Postopki ③                                                                                                    |                                    |
| 匣           | Navodila                                                                                     | ✓ ZZZ5                                                                                                    |                                    |
| 曲           | Poslovni koledar                                                                             | Prenos ePotnál o zadržanosti od dela (eB0L in ePODK)     Prenos elektronskih potnál o upravičem zadržanosti od dela (eB0L) in elektronskih potnál o darovanju kné (ePODK). | Začni                              |
|             | 8                                                                                            | Nadmestilo plače - refundacija     Mužitev zahrteva za refundacijo nadomestila plače.                                                                                      | Začni                              |
| Po          | hni <b>čna pomoć in podpora</b><br>nedeljek - petek: 8:00 - 22:00<br>Enotni kontaktni center | Prijava v obvezna socialna zavarovanja (M-1)           Prijava osebe v obvezna socialna zavarovanja                                                                        | Začni                              |
|             | državne uprave<br>& 080 20 02                                                                | Prijava sprememb podatkov v obveznih socialnih zavarovanjih (M-3)     Prijava sprememb podatkov v obveznih socialnih zavarovanjih                                          | Začni                              |

Slika 5: Izbira postopka Prijava sprememb podatkov v obveznih socialnih zavarovanjih (M-3)

Več informacij o pogojih za uporabo portala SPOT je na voljo na strani <u>Pogoji za uporabo e-postopkov</u> in prijava v portal SPOT.

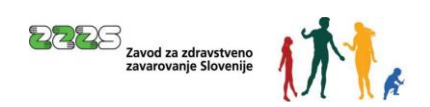

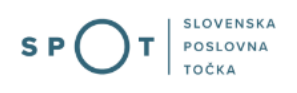

- 4. Postopek prijave sprememb podatkov v obveznih socialnih zavarovanjih (M-3)
- 4.1 Izbira zavarovanja

| Iskalni kriteriji                                         |                                                                                                    |
|-----------------------------------------------------------|----------------------------------------------------------------------------------------------------|
| EMŠO zavarovanca *                                        |                                                                                                    |
| Registrska številka zavezanca za<br>prijavo v zavarovanje |                                                                                                    |
| Datum pričetka zavarovanja<br>zavarovanca                 | ()<br>()<br>()                                                                                                    |
|                                                           | Vpis datuma je obvezen samo, če ima zavarovanec odprtih več zavarovanj po isti<br>podlagi pri tem zavezancu oziroma če se išče že odjavljeno zavarovanje. |
| Podlaga za zavarovanje<br>zavarovanca *                   | 01 - osebe, ki so v delovnem razz 👻                                                                                                    |
|                                                           | Išči                                                                                                    |
| <ul> <li>Polja označena z * so obvezna</li> </ul>         |                                                                                                    |
|                                                           | Slika 6: Izbira zavarovanja                                                                                                    |

Pred pričetkom izpolnjevanja vloge se s pomočjo iskalnih kriterijev poišče zavarovanje, za katerega se bo sporočila sprememba podatkov.

Obvezno je potrebno vpisati EMŠO zavarovanca in izbrati šifro podlage za zavarovanje, po kateri ima oseba urejeno zavarovanje.

Datum pričetka zavarovanja zavarovanca ni obvezen podatek. Vnos tega podatka je obvezen le, če ima zavarovanec zaprtih ali odprtih več zavarovanj po isti šifri podlage za zavarovanje pri istem zavezancu za prijavo. Če jih ima, se vpiše datum pričetka tistega zavarovanja, ki se ga želi odjaviti.

#### 4.2 Izpolnjevanje vloge

Na podlagi izbire poslovnega subjekta (podpoglavje 3.1) in vpisanih iskalnih kriterijev (podpoglavje 4.1) so podatki v rubrikah vloge že izpisani, in sicer tako, kot so evidentirani v evidenci ZZZS (zadnje stanje).

4.2.1 Podatki o zavezancu in zavarovancu

Podatki o zavezancu in zavarovancu so že izpolnjeni in jih ni možno spreminjati.

4.2.2 Podatki o spremembi zavarovanja

Rubrika 13 - Vzrok spremembe zavarovanja

| 13 Vzrok spremembe zavarovanja * | Izberite vzrok spremembe zavarovanja | ~ |
|----------------------------------|--------------------------------------|---|
| L.                               |                                      |   |

Slika 7: Vzrok spremembe zavarovanja

Če delate spremembo na odprtem, nezaključenem zavarovanju, izberete šifro vzroka spremembe 01.

Če pa želite razveljaviti (stornirati) že zaprto, odjavljeno zavarovanje, izberete šifro vzroka spremembe 16.

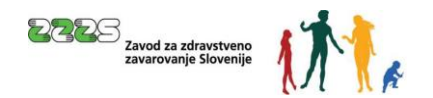

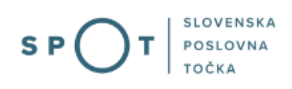

#### Rubrika 14 – Datum spremembe zavarovanja

| 14 Datum spremembe zavarovanja<br>(dan, mesec, leto) * |  |
|--------------------------------------------------------|--|
| Slika 8: Datum spremembe zavarovanja                   |  |

Če se sporoča sprememba podatka, se kot datum spremembe zavarovanja vpiše datum nastale spremembe podatka, katerega sprememba se sporoča.

Če se sporoča popravek podatka, se vpiše datum, ko je zavezanec za prijavo za napako izvedel.

Če se sporoča razveljavitev (storno) je treba vpisati datum, ko je nastal razlog za razveljavitev (npr. datum izvršljivosti odločbe, datum opozorila organa ipd.)

Datum se zapiše v obliki DD.MM.LLLL, ali se ga izbere v koledarju, ki je pri rubriki.

4.2.3 Podatki o zavarovanju, ki se ne spreminjajo

Rubrike 15, 16 in 17 - Datum pričetka zavarovanja, Podlaga za zavarovanje in Delovni/zavarovalni čas zavarovanca

Podatki so že izpolnjeni glede na stanje, ki je v evidenci ZZZS, in jih s tem postopkom ni možno spreminjati.

#### Rubrika 18 - Polni delovni/zavarovalni čas zavezanca

| 18 Polni delovni / zavarovalni ča | IS |
|-----------------------------------|----|
| zavezanca (ur na teden) * 🦷 🕻     | 2  |
|                                   |    |

Slika 9: Polni delovni/zavarovalni čas zavezanca

Podatek je bil na obrazcih M-1, M-2 in M-3 uveden s 1. 7. 2011, zato je rubrika že izpolnjena, če je bil ta podatek ZZZS-ju že sporočen.

Če podatek v rubriki ni izpisan, ga mora zavezanec vpisati skladno z naslednjim navodilom: Vpiše se polni delovni/zavarovalni čas zavezanca v številu polnih ur na teden (cela števila).

Polni delovni čas zavezanca je enak polnemu delovnemu času pri zavarovancih iz delovnega razmerja, kot je opredeljen v Zakonu o delovnih razmerjih. Le-ta znaša od 36 do 40 ur na teden. Pri istem delodajalcu imajo lahko skupine delovnih mest ali posamezni zavarovanci različen polni delovni čas.

Število ur polnega delovnega/zavarovalnega časa zavezanca za posamezne šifre podlag za zavarovanje ima naslednje možne vrednosti:

| Šifra podlage za zavarovanje              | Polni delovni / zavarovalni čas zavezanca |
|-------------------------------------------|-------------------------------------------|
| 001, 002, 013, 029, <mark>084,</mark> 085 | 36 – 40                                   |
| 005, 019, 034, 101                        | 40                                        |
| 036                                       | 08                                        |

Tabela 1: Šifra podlage za zavarovanje in polni čas zavezanca

Pripombe dodal [MM1]: Ali je to pravilno? V navodilih M-1 je 084 v spodnji koloni, kjer je polni delovni čas samo 40.

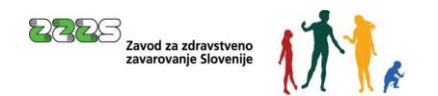

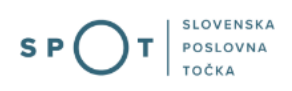

#### 4.2.4 Podatki o zavarovanju, ki se spreminjajo

Zavezanec za prijavo popravi oz. spremeni podatke samo v tistih rubrikah, kjer je potreben popravek ali sprememba. Drugih podatkov ne briše.

#### Rubrika 19 - Matična številka enote poslovnega subjekta

| 19 Matična številka enote |            | EEE/.10E |  |
|---------------------------|------------|----------|--|
| poslovnega subjekta *     | $\bigcirc$ | 5554155  |  |

Slika 10: Matična številka enote poslovnega subjekta

Podatek je v rubriki že izpisan, če obstaja v evidenci ZZZS. Če podatek ni izpisan, se ga vpiše.

Sprememba podatka se sporoči, če je zavarovanec spremenil oz. bo spremenil kraj dela za več kot tri mesece.

Vpiše se zadnja tri mesta matične številke (prvih sedem mest je že vpisanih) enote poslovnega subjekta iz PRS, kjer zavarovanec dejansko dela oz. bo delal. Z enoto poslovnega subjekta je mišljen vsak njegov del, ki ima v PRS dodeljeno matično številko. Če zavarovanec dela na sedežu poslovnega subjekta, se vpiše tri ničle.

Rubrika 21 - Številka enotnega dovoljenja

| 21 Številka enotnega dovoljenja 🕜 |  |
|-----------------------------------|--|
|                                   |  |

| Slika 11: Številka | enotnega | dovoljenja |
|--------------------|----------|------------|
|--------------------|----------|------------|

Podatek je v rubriki že izpisan, če gre za zavarovanje tujca, za katerega je bil s predhodnim M-1 ali Mobrazcem sporočen ta podatek.

Če tujec po določbah Zakonu o zaposlovanju, samozaposlovanju in delu tujcev ne potrebuje več enotnega dovoljenja (prost dostop do trga dela), zavezanec izpisano številko enotnega dovoljenja izbriše. Pri tem pod opombe navede pravno podlago, na podlagi katere je tujec pridobil pravico do prostega dostopa na trg dela (npr. 4. tč. 2. odst. 6. čl. ZZSDT).

Če pa tujec za delo v Sloveniji še potrebuje dovoljenje, da lahko dela, se sprememba sporoči na naslednji način:

# Podaljšanje enotnega dovoljenja, modre karte EU ali dovoljenja za začasno prebivanje, na katerem je označena pravica do dostopa na trg dela:

Če je podaljšano eno od navedenih dovoljenj, je treba vpisati novo številko dovoljenja, po pravilih, kot je to zapisano pri izpolnjevanju rubrike 21 na obrazcu M-1, v rubriko 22 - Iztek zavarovalnih pogojev pa datum, do katerega novo dovoljenje velja.

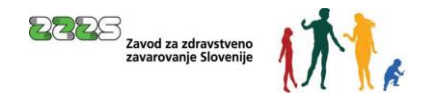

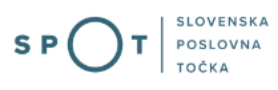

Če zavarovancu še ni bilo podaljšano dovoljenje, upravna enota pa je izdala potrdilo o pravočasno vloženi prošnji za njegovo podaljšanje, zavezanec uredi podaljšanje zavarovanja na podlagi tega potrdila, saj le to velja kot dovoljenje za zaposlitev do pravnomočnosti odločbe o prošnji za podaljšanje enotnega dovoljenja ali modre karte EU oziroma do dokončnosti odločbe o prošnji za podaljšanje dovoljenja za začasno prebivanje, ki ni izdano zaradi zaposlitve, samozaposlitve ali dela in ima pravico do dostopa na trg dela. V tem primeru se v rubriko 21 vpiše številka dovoljenja, katerem je potekla veljavnost, v rubriko 22 - Iztek zavarovalnih pogojev pa datum, povečan za štiri mesece od prvega naslednjega dne po prenehanju predhodno veljavnega dovoljenja. Po preteku štirih mesecev je zavezanec dolžan predložiti:

- veljavno dovoljenje, če je postopek že zaključen, ali
- potrdilo upravne enote, da postopek še traja. V slednjem primeru, se v rubriko 22 ponovno vpiše datum povečan za štiri mesece.

#### Rubrika 22 - Iztek zavarovalnih pogojev

| 22 Iztek zavarovalnih pog | gojev (dan, |  |
|---------------------------|-------------|--|
| mesec, leto)              | $\bigcirc$  |  |

Slika 12: Iztek zavarovalnih pogojev

V rubriko se vpiše (v obliki DD.MM.LLLL) ali v koledarju izbere datum, kakor je navedeno pri rubriki 21.

#### Rubriki 23 in 24 - Vrsta izobrazbe (KLASIUS-SRV) in Področje izobrazbe (KLASIUS-P-16)

| Ustrezni šifri za vrsto in področje i       | zobrazbe lahko poiščete s pomočjo e-iskalnika za KLASIUS |   |
|---------------------------------------------|----------------------------------------------------------|---|
| 23 Vrsta izobrazbe (KLASIUS-<br>SRV) *      | Izberite KLASIUS-SRV                                     | ~ |
| 24 Področje izobrazbe (KLASIUS-P-<br>16)* ⑦ | Izberite KLASIUS-P-16                                    | ~ |

Slika 13: Vrsta in področje izobrazbe

Podatka sta že izpisana, če ju ima ZZZS zapisana v evidenci. Podatka sta bila namreč na obrazcu M-1 in M-3 uvedena s 1. 7. 2011.

Če podatka nista izpisana ali sta spremenjena, ju mora zavezanec vpisati oz. spremeniti.

V rubriki 23 se izbere šifro vrste izobrazbe (KLASIUS-SRV), v rubriki 24 pa šifro področja izobrazbe (KLASIUS-P-16). Ustrezni šifri se lahko poiščeta tudi s pomočjo <u>e-iskalnika za KLASIUS</u> in se ju nato izbere v šifrantu pri rubriki 23 in 24.

Če se pri določanju vrste izobrazbe (KLASIUS-SRV) in področja izobrazbe (KLASIUS-P-16) potrebuje pomoč, se lahko vprašanje s kratkim opisom težave naslovi na Statistični urad RS (SURS), na e-naslov: <u>klasius-skp.surs@gov.si</u>.

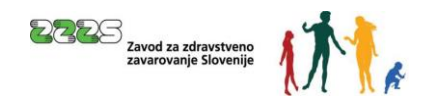

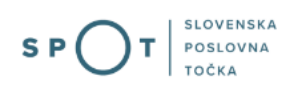

V vprašanju oz. v kratkem opisu težave se navede:

- 1. na katero klasifikacijo (npr.: KLASIUS-SRV; KLASIUS-P-16) se vprašanje nanaša,
- 2. **ključne podatke** o javno veljavni izobrazbi osebe, za katero se določa šifro po KLASIUS-u, in sicer podatke, kot so:
  - ime izobraževalnega/študijskega programa,
  - naziv izobrazbe oz. strokovni ali znanstveni naslov,
  - če je le mogoče tudi letnico pridobitve te javno veljavne izobrazbe, šolo oz. izobraževalni zavod,
  - vrsto in ali stopnjo izobrazbe, če je le-ta navedena na listini, ipd.,
- 3. **kontaktno osebo in njeno telefonsko številko**, ki jo bo SURS lahko poklical in pridobil dodatna pojasnila, če jih bo potreboval.

#### Rubrika 25 - Poklic, ki ga opravlja

| Ustrezno šifro poklica lahko poišče | te s pomočjo e-iskalnika za SKP-08 |   |
|-------------------------------------|------------------------------------|---|
| 25 Poklic ki ga opravlja (SKP-08) * | Izberite Poklic SKP                | ~ |
|                                     |                                    |   |

Slika 14: Poklic SKP

Podatek je že izpisan, če ga ima ZZZS v evidenci. Gre namreč za spremenjen šifrant Standardne klasifikacije poklicev. Predhodni šifrant SKP-V2 je imel 7-mestne šifre, sedaj veljavni SKP-08 pa ima 4-mestne šifre. Podatek o poklicu, ki ga zavarovanec opravlja, se je po novem šifrantu pričel na obrazcu M-1 in M-3 vpisovati s 1. 7. 2011.

Če podatek ni izpisan ali se je spremenil, ga mora zavezanec vpisati oz. spremeniti.

V šifrantu se izbere ustrezna šifra poklica, ki ga zavarovanec opravlja. Ustrezna šifra se lahko poišče tudi s pomočjo <u>e-iskalnika za SKP-08</u> in nato izbere v šifrantu pri rubriki 25.

Če se pri določanju skupine poklicev po SKP-08 potrebuje pomoč, se lahko vprašanje s kratkim opisom težave naslovi na SURS, na e-naslov: <u>klasjus-skp.surs@gov.si.</u>

V vprašanju oz. v kratkem opisu težave se naj navede:

- na katero klasifikacijo (npr. SKP-08) se vprašanje nanaša,
- naziv oz. ime dela, delovnega mesta oz. poklica, kateremu se želi določiti 4-mestna koda po SKP- 08,
- kratek opis dela (delovnega mesta) ter izobrazbene/kvalifikacijske pogoje za opravljanje tega dela (delovnega mesta),
- kontaktno osebo in njeno telefonsko številko, ki jo bo SURS lahko poklical in pridobil dodatna pojasnila, če jih bo potreboval.

Rubrika 26 - Delovno razmerje

26 Delovno razmerje \* 😰 -- Izberite delovno razmerje

Slika 15: Delovno razmerje

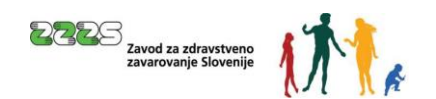

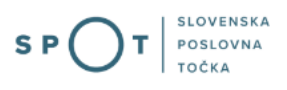

~

Rubrika se izpolni samo, če gre za spremembo delovnega razmerja iz določenega v nedoločen čas in obratno.

V šifrantu se izbere ustrezna šifra glede na vrsto sklenjenega delovnega razmerja zavarovanca.

| Šifra | Naziv                                                                                                    |
|-------|----------------------------------------------------------------------------------------------------|
| 1     | za osebo, ki je sklenila delovno razmerje za nedoločen čas;                                                                     |
| 2     | za osebo, ki je sklenila delovno razmerje za določen čas;                                                                       |
| 3     | za pripravnika, ki je sklenil delovno razmerje za nedoločen čas;                                                                |
| 4     | za pripravnika, ki je sklenil delovno razmerje za določen čas.<br>Tabela 2: Šifre glede na vrsto sklenjenega delovnega razmerja |

#### Rubrika 27 - Izmensko delo

| 27 Izmensko delo * | 1 | Izberite Izmensko delo |
|--------------------|---|------------------------|
|                    |   |                        |

Slika 16: Izmensko delo

V šifrantu se izbere ustrezna šifra glede na razporeditev delovnega časa - izmensko delo zavarovanca.

| Šifra | Naziv                                                                                                    |
|-------|----------------------------------------------------------------------------------------------------|
| 1     | za zavarovanca, ki dela v eni izmeni (dela in naloge opravlja v 24 urah ena sama<br>oseba, najpogosteje 7 ali 8 ur, ne glede na del dneva in ne glede na to, ali dela v<br>nedeljenem ali deljenem delovnemčasu), |
| 2     | za zavarovanca, ki dela v dveh izmenah (dela in naloge opravljata v 24 urah dve osebi, vsaka<br>dela najpogosteje 7 ali 8 ur),                                                                                    |
| 3     | za zavarovanca, ki dela v treh izmenah (dela in naloge opravljajo v 24 urah tri osebe),                                                                                                    |
| 4     | za zavarovanca, ki dela v več izmenah (dela in naloge opravljajo v 24 urah štiri osebe ali več)                                                                                                    |
| 5     | za zavarovanca, ki opravlja dela in naloge v turnusu, po 12 do 24 ur, ali po kateri drugi<br>časovni razvrstitvi, in ima nato 24 ur ali dalj časa prosto.<br>Tabela 3: Šifre glede na razporeditev delovnega časa |
|       |                                                                                                    |

| Rubrika | 29 - Vrsta invalidn   | osti |                             |   |
|---------|-----------------------|------|-----------------------------|---|
|         | 29 Vrsta invalidnosti | 0    | Izberite vrsto invalidnosti | ~ |
|         |                       |      |                             |   |

Slika 17: Vrsta invalidnosti

Če je potrebno spremeniti oz. popraviti podatek ali če je zavarovanec postal invalid, se v šifrantu izbere ustrezno šifro vrste invalidnosti.

Če je zavarovanec še vedno invalid se podatka ne briše. Če se ga briše, bo izbrisan tudi v evidenci ZZZS.

| 2225 | Zavod za zdravstveno<br>zavarovanje Slovenije | 1) CA |  |
|------|-----------------------------------------------|-------|--|
|      |                                               |       |  |

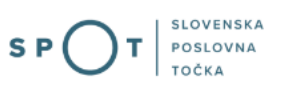

#### 4.2.5 Opombe

| Opombe |                  |  |
|--------|------------------|--|
|        | Slika 18: Opombe |  |

Polje je namenjeno predvsem zapisom zavezanca za prijavo o dodatnih pojasnilih in okoliščinah, ki so podlaga za izvedbo prijave.

#### 4.2.6 Dne

|                           | 05.08.2021 |
|---------------------------|------------|
| Slika 19 <sup>.</sup> Dne |            |

Datum se samodejno zapiše. Zapiše se datum, ko je bila vloga oddana.

Dne

#### 4.2.7 Kontaktni podatki uporabnika

| Kontaktni podatki uporabnika |                        |  |  |  |  |
|------------------------------|------------------------|--|--|--|--|
| lme in priimek               | Jure Prott             |  |  |  |  |
| Telefon                      | 030111111              |  |  |  |  |
| Elektronski naslov           | Jure prost22@gmail.com |  |  |  |  |
|                              | Briši podatke          |  |  |  |  |
|                              |                        |  |  |  |  |

Slika 20: Kontaktni podatki uporabnika

Izpisani so vaši kontaktni podatki, ki ste jih vpisali pri registraciji na portal SPOT. Kontaktni podatki so pomembni za ZZZS, da vas lahko, če je v vlogo kaj narobe ali je kaj nejasno, kontaktira in zadevo razjasni.

Na koncu tega 1. koraka je možno vlogo tudi shraniti za njeno poznejše dokončanje. Shrani se jo s klikom na gumb »Shrani vlogo«. Če se vloga shrani, dobi SPOT številko. Drugače dobi vloga SPOT številko šele v 3. koraku – Predogled podatkov.

Za nadaljevanje postopka se klikne na gumb »Naprej«.

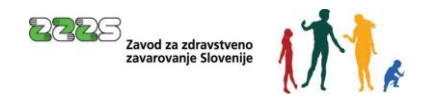

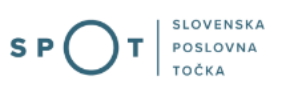

#### 4.3 Izbira prilog

V tem 2. koraku se označijo priloge, ki se jih bo priložilo vlogi.

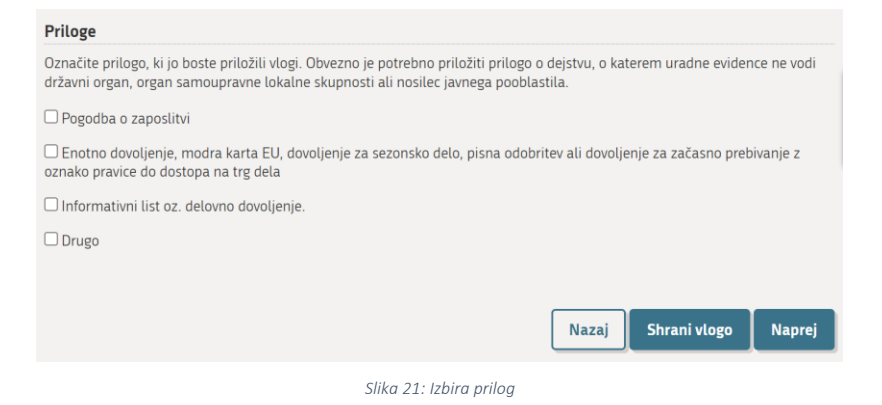

Na koncu tega 2. koraka se vlogo lahko shrani za njeno poznejše dokončanje s klikom na gumb »Shrani vlogo«, vrne nazaj z gumbom »Nazaj« na 1. korak – Izpolnjevanje vloge ali gre naprej z gumbom »Naprej« na 3. korak – Predogled podatkov.

#### 4.4 Predogled podatkov

V tem koraku se opravi predogled podatkov, vpisanih na vlogi, in katere priloge so bile označene, da se bodo priložile.

Če je treba kateri podatek še popraviti ali izbrati oz. brisati izbiro prilog, se lahko vrne nazaj na 2. korak – Izbira prilog, pri izbiri prilog pa nazaj še na 1. korak – Izpolnjevanje vloge. To se lahko naredi tudi s klikom na posamezne korake na vrhu strani:

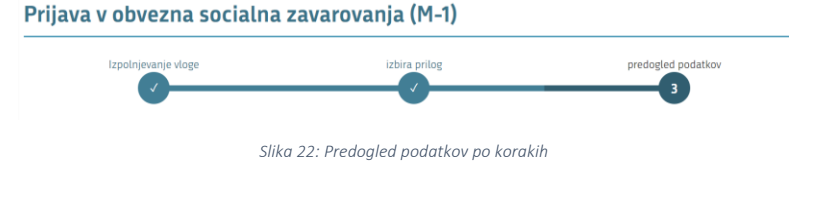

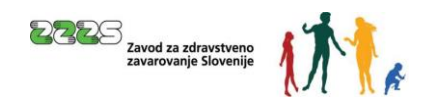

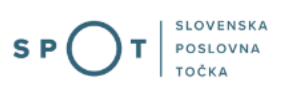

#### 4.5 Pripenjanje prilog

V tem koraku se opravi pripenjanje prilog, ki so bile predhodno izbrane (podpoglavje 0).

| D Največja dovoljena velikost p | ripete priloge je 3MB.                                                  |
|---------------------------------|-------------------------------------------------------------------------|
| Priloge dokumenta               |                                                                         |
| Priloge, ki ste jih označili    | za pripenjanje.                                                         |
| • Pogodba o zaposlitvi          |                                                                         |
| Prejemnik prilog                |                                                                         |
| Točka                           | Priloge se bodo pripele v Centralno elektronsko hrambo dokumentov (CEH) |
| Prični s pripenjanjem pri       | og v CEH                                                                |
|                                 | Slika 23: Pripenjanje prilog v CEH                                      |

Po kliku na gumb »Prični s pripenjanjem prilog v CEH« se prikaže stran, na kateri kliknete na gumb »Pripnite dokument«.

#### Dokumenti za postopek s SPOT številko 0700-30-20241111-000051

| Dokumenti, ki ste jih označili za pripenjanje<br>• Pogodba o zaposlitvi |
|-------------------------------------------------------------------------|
| Pripnite dokument                                                       |
| Ostali dokumenti povezani s postopkom, ki ga opravljate                 |
| 🕀 Prikaži seznam dokumentov                                             |
| Nadaljujte z delom na vlogi                                             |
| Slika 24: Pripenjanje posameznega dokumenta za izbrani postopek         |

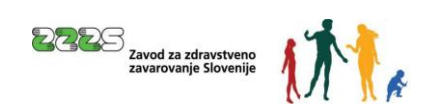

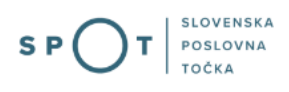

#### Odpre se stran:

Pripenjanje dokumenta za postopek s SPOT številko 0700-30-20241111-000051

Pogodba o zaposlitvi

| (*) - polja, ki so v obrazcu označena z zvezdico, so obvezna.                           |
|-----------------------------------------------------------------------------------------|
| Največja dovoljena velikost pripete priloge je 3.000 kB.                                |
| Slika dokumenta še ni pripeta. Pripnete lahko le slike tipa TIFF in dokumente tipa PDF. |
| Opis                                                                                    |
| Jezik *slovenščina v                                                                    |
| Datum dokumenta *                                                                       |
| Pripni dokument * Izberi datoteko Izbrana ni nobena datoteka. Pošlji                    |
|                                                                                         |
| Nazaj                                                                                   |

Slika 25: Opis, datum in izbor dokumenta za pripenjanje

V postopku pripenjanja priloge se izpolnita zahtevani polji »Jezik« in »Datum dokumenta« (polje »Opis« ni obvezno, uporabi se ga zlasti pri izbiri dokazila »Drugo«), pripne dokument tako, da se klikne na »Izberite datoteko« (po kliku na ta gumb se poišče dokument na računalniku, kamor ste ga shranili) ter nato klikne na gumb »Pošlji«.

Podpis dokumenta za postopek s SPOT številko 0700-30-20241111-000051

| Tip:               | Pogodba o zaposlitvi                                     |
|--------------------|----------------------------------------------------------|
| Opis:              |                                                          |
| Datum:             | 05.11.2024                                               |
| Jezik:             | slovenščina                                              |
|                    |                                                          |
|                    |                                                          |
| Prikaži s          | liko pripetega dokumenta                                 |
| Prikaži s          | liko pripetega dokumenta                                 |
| Prikaži s          | liko pripetega dokumenta<br>Flektronsko podniši dokument |
| Prikaži s<br>Nazaj | liko pripetega dokumenta<br>Elektronsko podpiši dokument |

Slika 26: Okno za ogled pripete datoteke in elektronski podpis dokumenta

Pripeti dokument se lahko nato pogleda s klikom na gumb »Prikaži sliko pripetega dokumenta«. Pripeti dokument je treba še elektronsko podpisati, kar se opravi s klikom na gumb »Elektronsko podpiši dokument«.

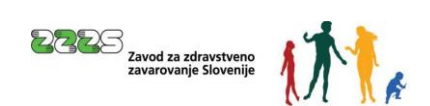

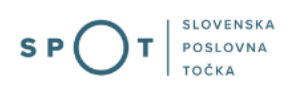

#### Opozorilo:

Vsako pripeto prilogo je treba elektronsko podpisati. S podpisom priloge postopek oddaje same vloge še ni končan. Na koncu je treba podpisati še samo vlogo (obrazec M).

| Prilogo k vlogi ste uspešno podpisali, vendar vloga še ni zaključena in poslana na registrski organ. Nadaljujte z delom na vlogi. Pošiljanje vloge na registrski organ se bo izvedlo, ko boste na koncu postopka elektronsko podpisali še vlogo. |                            |                       |                                                 |  |  |
|----------------------------------------------------------------------------------------------------|----------------------------|-----------------------|-------------------------------------------------|--|--|
| Dokumenti za postopek s SPOT številko 0700                                                                                                    | 0-30-20241111-000051       |                       |                                                 |  |  |
| Dokumenti, ki ste jih označili za pripenjanje<br>• Pogodba o zaposlitvi                                                                                                    |                            |                       |                                                 |  |  |
| Pripnite dokument                                                                                                    |                            |                       |                                                 |  |  |
| CEH številka                                                                                                    | Opis                       |                       |                                                 |  |  |
| 0700-336-20241112-000034                                                                                                    |                            |                       | Razveljavite / izbrišite dokument<br>Podrobneje |  |  |
| Ostali dokumenti povezani s postopkom, ki g                                                                                                    | a opravljate               |                       |                                                 |  |  |
| E Prikaži seznam dokumentov                                                                                                    |                            |                       |                                                 |  |  |
| Nadaljujte z delom na vlogi                                                                                                    |                            |                       |                                                 |  |  |
|                                                                                                    | Slika 27: Obvestilo o uspe | šno podpisani prilogi |                                                 |  |  |

Ko je dokument elektronsko podpisan, se ga lahko v tem koraku tudi izbriše s klikom na gumb »Razveljavite / izbrišite dokument«, če je ugotovljeno, da je bil pripet napačen dokument ipd.

S klikom na gumb »Podrobneje« se lahko pripeti dokument pogleda, pri čemer se odpre naslednja stran, kjer se za vpogled v pripeti dokument klikne na gumb »Prikaži«, kjer piše priponka.

| Tip dokumenta            | Pogodba o zaposlitvi     |        |
|--------------------------|--------------------------|--------|
| CEH številka             | 0700-336-20241112-000034 |        |
| Opis                     |                          |        |
| Datum                    | 05.11.2024               |        |
| Jezik                    | slovenščina              |        |
| Lokacija                 | Od doma                  |        |
| Vlagatelj                |                          |        |
| Prikaži                  |                          |        |
| Opis                     |                          | Akcija |
| XML dokumenta            |                          | Prikaž |
| Priponka 1 - Pogodba o z | iposlitvi(Test)          | Prikaž |

Slika 28: Podrobnosti o dokumentu

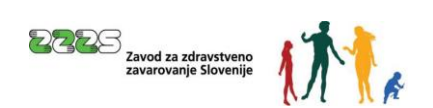

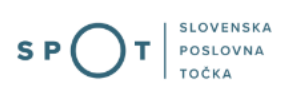

S klikom na gumb »Na seznam dokumentov« se to stran zapusti.

Če se ugotovi, da je treba pripeti še kakšno prilogo, ki sicer ni bila označena v 2. koraku – Izbira prilog, se to lahko stori tudi na strani:

| Dokumenti za postopek s SPOT števi                                        | lko 0700-30-20241111-000051                 |                                                                   |
|---------------------------------------------------------------------------|---------------------------------------------|-------------------------------------------------------------------|
| Dokumenti, ki ste jih označili za prij                                    | penjanje                                    |                                                                   |
| <ul> <li>Pogodba o zaposlitvi</li> </ul>                                  |                                             |                                                                   |
| Pripnite dokument                                                         |                                             |                                                                   |
| CEH številka                                                              | Opis                                        |                                                                   |
| 0700-336-20241112-000034                                                  |                                             | Razveljavite / izbrišite dokument                                 |
| Ostali dokumenti povezani s postopl                                       | kom kiga opravljate                         | Parobneje                                                         |
| Prikaži seznam dokumentov                                                 | ton, ki su opravjate                        |                                                                   |
| Nadaljujte z delom na vlogi                                               |                                             |                                                                   |
|                                                                           | Slika 29: Dokumenti, ki so p                | povezani s postopkom                                              |
| S klikom na »Prikaži sezn                                                 | am dokumentov« se odpre m                   | nožnost pripenjanja drugih prilog:                                |
| Ostali dokumenti povezani s                                               | s postopkom, ki ga opravljate               |                                                                   |
| 🖃 Skrij seznam dokumentov                                                 |                                             |                                                                   |
| <ul> <li>Enotno dovoljenje, modra kart<br/>dostopa na trg dela</li> </ul> | a EU, dovoljenje za sezonsko delo, pisna od | dobritev ali dovoljenje za začasno prebivanje z oznako pravice do |

| Pripnite dokument              |                |  |  |  |
|--------------------------------|----------------|--|--|--|
| • Informativni list oz. delovi | 10 dovoljenje. |  |  |  |
| Pripnite dokument              |                |  |  |  |
| Drugo                          |                |  |  |  |
| Pripnite dokument              |                |  |  |  |

Slika 30: Pripenjanje ostalih dokumentov, ki so povezani s postopkom

Ko je postopek pripenjanja prilog končan, se klikne na gumb »Nadaljujte z delom na vlogi«, s čimer se pride nazaj na korak za pripenjanje prilog, od tam pa s klikom na gumb »Naprej« na zadnji, 3. korak – Podpisovanje.

#### 4.6 Podpisovanje

V tem 3., zadnjem koraku se vlogo elektronsko podpiše s klikom na gumb »Elektronsko podpiši dokument«, s čimer se vlogo tudi odda.

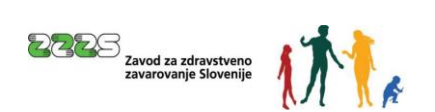

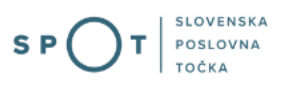

#### 4.7 Status vloge

Po elektronskem podpisu vloge se lahko na portalu SPOT spremlja njen status, pogleda zgodovina oddane vloge, vloga s prilogami pa se lahko pogleda tudi v CEH.

Če je z vlogo vse v redu, jo ZZZS potrdi (vloga dobi status: Rešeno - pozitivno).

| Oddane in zaklji              | učene vloge                                                             |                    |                  |   |                      |                  |
|-------------------------------|-------------------------------------------------------------------------|--------------------|------------------|---|----------------------|------------------|
| Poišči vlogo po SPOT številki |                                                                         |                    |                  | Q |                      | lapredno iskanje |
| SEZNAM VLOG ()                |                                                                         |                    |                  |   |                      |                  |
| SPOT številka ↑↓              | Postopek 1↓                                                             | Status †↓          | Datum spremembe  |   | Uporabnik na vlogi 🗍 |                  |
| 0700-30-20241111-000051       | Prijava sprememb podatkov v<br>obveznih socialnih zavarovanjih<br>(M-3) | REŠENO - POZITIVNO | 12:11:2024 09:15 |   | Jure Prošt           | B                |

Slika 31: Seznam oddanih in zaključenih vlog

Iz CEH si lahko v tem primeru natisnete oz. shranite potrdilo o prijavi. Do CEH-a pri konkretni vlogi pridete tako, da kliknete na povezavo SPOT številke in kliknete na gumb »Vpogled v dokumente« ali tako, da na desni strani kliknete ikono za vpogled v dokumente.

| PODATKI O VLOGI                                                                | PODATKI O POSLOVNEM SUBJEKTU |
|--------------------------------------------------------------------------------|------------------------------|
| Odgovorna oseba na vlogi:                                                      | Matična številka:            |
| <b>Organizacija:</b><br>AJPES, izpostava Ljubljana                             | Naziv:                       |
| SPOT številka:<br>0101-70-20241213-100034                                      |                              |
| Postopek:<br>Prijava sprememb podatkov v obveznih socialnih zavarovanjih (M-3) |                              |
| Status vloge:<br>DOPOLNITEV VLOGE                                              |                              |
| Rok za oddajo:<br>/                                                            |                              |
| ZGODOVINA VLOGE                                                                |                              |
| OSEBE NA VLOGI                                                                 |                              |

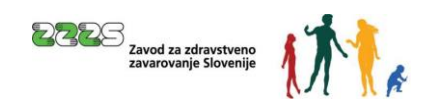

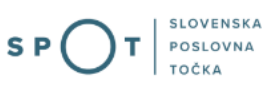

#### Dokumenti

| Dokumenti za SPOT številko 0700  | -31-20241105-000028                                                       |                           |           |               |
|----------------------------------|---------------------------------------------------------------------------|---------------------------|-----------|---------------|
| ∧ VLOGE                          |                                                                           |                           |           |               |
| Številka dokumenta 斗             | Dokument                                                                  | Datum vnosa 岸             | Dokumenti | XML dokument  |
| 0700-302-20241105-000020         | Prijava sprememb podatkov v obveznih<br>socialnih zavarovanjih (M-3)      | 05.11.2024                |           | *             |
|                                  |                                                                           |                           |           |               |
| Številka dokumenta <sup>↑↓</sup> | Dokument                                                                  | Datum vnosa <sup>↑↓</sup> | Dokumenti | XML dokument  |
| 0700-336-20241105-000019         | Pogodba o zaposlitvi                                                      | 05.11.2024                | *         | <u>*</u>      |
| ∧ SKLEPI                         |                                                                           |                           |           |               |
| Številka dokumenta <sup>↑↓</sup> | Dokument                                                                  | Datum vnosa <sup>↑↓</sup> | Dokumenti | XML dokument  |
| 0700-313-20241106-000011         | Potrdilo o spremembi podatkov o osebi v<br>obveznem socialnem zavarovanju | 06.11.2024                | ±.        | ÷             |
| Nazaj                            |                                                                           |                           |           | Podatki vloge |

Slika 33: Vloženi dokumenti postopka v CEH

Ko pridete do dokumentov v CEH, lahko pregledate dokumente na ikonah za prenos.

Če kliknete na povezavo na številko dokumenta, se vam odpre stran s podrobnimi podatki o dokumentu.

Če pa ima vloga napake, zaradi katerih je ni možno dopolniti oziroma popraviti ali če niso izpolnjeni pogoji za zavarovanja, jo ZZZS zavrne (vloga dobi status: Rešena - negativno).

#### 4.7.1 Vloga, vrnjena v dopolnitev

| Oddane in zak             | ljučene vloge |                   |                                 |   |                      |                  |
|---------------------------|---------------|-------------------|---------------------------------|---|----------------------|------------------|
| Poišči vlogo po SPOT štev | ritki         |                   |                                 | Q |                      | Napredno iskanje |
| SEZNAM VLOG ①             |               |                   |                                 |   |                      |                  |
| SPOT številka 뉩           | Postopek 11   | Status 11         | Datum spremembe 1 <sup>pr</sup> |   | Uporabnik na vlogi 🏦 |                  |
|                           |               | Slika 34: Vpis SP | OT številke vloge               |   |                      |                  |

Če je vloga pomanjkljivo ali napačno izpolnjena, jo ZZZS vrne v dopolnitev oziroma popravek. Za dostop do vloge, ki je v dopolnitvi, se prijavite na portal SPOT in izberete ustrezen poslovni subjekt (poglavje 3.1). Po izbiri poslovnega subjekta v meniju izberete »Oddane in zaključene vloge«. Vlogo poiščete na seznamu ali preko iskalnega kriterija.

| Oddane in zaklj              | jučene vloge                                                            |                  |                  |   |                      |                 |
|------------------------------|-------------------------------------------------------------------------|------------------|------------------|---|----------------------|-----------------|
| Poišči vlogo po SPOT številk | ¢Î                                                                      |                  |                  | Q | N                    | apredno iskanje |
| SEZNAM VLOG ①                |                                                                         |                  |                  |   |                      |                 |
| SPOT številka ↑↓             | Postopek 1↓                                                             | Status ↑↓        | Datum spremembe  |   | Uporabnik na vlogi 🗍 |                 |
| 0700-30-20241111-000051      | Prijava sprememb podatkov v<br>obveznih socialnih zavarovanjih<br>(M-3) | DOPOLNITEV VLOGE | 12.11.2024 09:15 |   | Jure Prošt           | E               |
|                              | (M-3)                                                                   |                  |                  |   |                      |                 |

Slika 35: Dopolnitev vloge

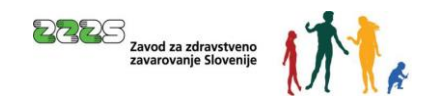

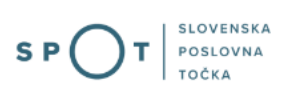

Prek tega iskalnega kriterija se takoj pride do vloge, ki jo je treba dopolniti ali popravit.

| ODATKI O VLOGI                                                                        | PODATKI O POSLOVNEM SUBJEKTU |
|---------------------------------------------------------------------------------------|------------------------------|
| Odgovorna oseba na vlogi:                                                             | Matična številka:            |
| Organizacija:                                                                         | Naziv:                       |
|                                                                                       |                              |
| 0101-70-20241213-100034                                                               |                              |
| <b>Postopek:</b><br>Prijava sprememb podatkov v obveznih socialnih zavarovanjih (M-3) |                              |
| Status vloge:<br>DOPOLNITEV VLOGE                                                     |                              |
| Rok za oddajo:<br>/                                                                   |                              |
| ZGODOVINA VLOGE                                                                       |                              |
| OSEBE NA VLOGI                                                                        |                              |

Slika 36: Podatki o vlogi, ki jo je potrebno dopolniti

Zakaj je vloga pomanjkljiva ali nepravilno izpolnjena, je vidno v CEH-u, do katerega se pride s klikom na »Vpogled v dokumente« in nato pri »Sklepi« na »Številka dokumenta«.

| Dokumenti                                  |                                                                           |                           |           |               |
|--------------------------------------------|---------------------------------------------------------------------------|---------------------------|-----------|---------------|
| Dokumenti za SPOT številko <b>0700</b>     | -31-20241105-000028                                                       |                           |           |               |
|                                            |                                                                           |                           |           |               |
| Številka dokumenta $^{\uparrow\downarrow}$ | Dokument                                                                  | Datum vnosa 🔱             | Dokumenti | XML dokument  |
| 0700-302-20241105-000020                   | Prijava sprememb podatkov v obveznih<br>socialnih zavarovanjih (M-3)      | 05.11.2024                |           | *             |
| ^ PRILOGE                                  |                                                                           |                           |           |               |
| Številka dokumenta $\uparrow\downarrow$    | Dokument                                                                  | Datum vnosa <sup>↑↓</sup> | Dokumenti | XML dokument  |
| 0700-336-20241105-000019                   | Pogodba o zaposlitvi                                                      | 05.11.2024                | *         | *             |
| ^ SKLEPI                                   |                                                                           |                           |           |               |
| Številka dokumenta <sup>↑↓</sup>           | Dokument                                                                  | Datum vnosa <sup>↑↓</sup> | Dokumenti | XML dokument  |
| 0700-313-20241106-000011                   | Potrdilo o spremembi podatkov o osebi v<br>obveznem socialnem zavarovanju | 06.11.2024                | *         | *             |
| Nazaj                                      |                                                                           |                           |           | Podatki vloge |

Slika 37: Sklep o dopolnitvi

Odpre se okno Podatki dokumenta, kjer se vam prikažejo podrobni podatki o dokumentu in seznam napak. Prikažejo se vam tudi podatki referenta ZZZS (ime, priimek in telefonska številka), katerega lahko kontaktirate, če je treba kakšno napako vloge razjasniti.

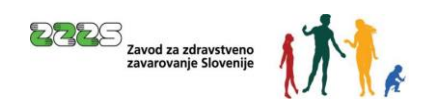

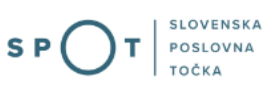

#### Podatki dokumenta

| PODATKI O DOKUMENTU                                                                                                    |                                                                                                    |                                 | PODATKI O PO       | DSLOVNEM SUBJEK | TU |
|----------------------------------------------------------------------------------------------------|----------------------------------------------------------------------------------------------------|---------------------------------|--------------------|-----------------|----|
| <b>Številka dokumenta:</b><br>0101-346-20241220-100148                                                                                                    |                                                                                                    |                                 | Matična številka:  |                 |    |
| <b>SPOT številka:</b><br>0101-70-20241213-100034                                                                                                    |                                                                                                    |                                 | Naziv:             |                 |    |
| <b>Vrsta dokumenta:</b><br>Sklepi                                                                                                    |                                                                                                    |                                 |                    |                 |    |
| Dokument:<br>Prijava sprememb podatkov v obvezn                                                                                                    | iih socialnih zavarovanjih (                                                                                                    | M-3)                            |                    |                 |    |
| Datum vnosa:<br>20.12.2024                                                                                                    |                                                                                                    |                                 |                    |                 |    |
| Deferent 7775 ki je ehreunevel vlev                                                                                                    | go:                                                                                                    |                                 |                    |                 |    |
| Referenc 2223, ki je obravnavat vloj                                                                                                    |                                                                                                    |                                 |                    |                 |    |
| Referent 2223, ki je obravnavat vloj                                                                                                    |                                                                                                    |                                 |                    |                 |    |
| DOKUMENTI                                                                                                    |                                                                                                    |                                 |                    |                 |    |
| DOKUMENTI<br>Naziv datoteke                                                                                                    | Tip dokumenta                                                                                                    |                                 | +                  |                 |    |
| Referent 2223, ki je obravnavat voj<br>DOKUMENTI<br>Naziv datoteke<br>iklep-0101-70-20241213-100034                                                                                                    | Tip dokumenta<br>xml<br>1-1 od 1 zapisov    «                                                                                                    | < 1 >                           | <b>≵</b><br>≫ 20 ✓ |                 |    |
| DOKUMENTI<br>Naziv datoteke<br>iklep-0101-70-20241213-100034                                                                                                    | Tip dokumenta<br>xml<br>1-1 od 1 zapisov    «                                                                                                    | < 1 >                           | <b>≵</b><br>≫ 20 ~ |                 |    |
| DOKUMENTI<br>Naziv datoteke<br>kilep-0101-70-20241213-100034<br>SEZNAM NAPAK                                                                                                    | Tip dokumenta<br>xml<br>1-1 od 1 zapisov     «                                                                                                    | < 1 ><br>Koda napal             | 20 ∽<br>xe         |                 |    |
| DOKUMENTI<br>Naziv datoteke<br>kilep-0101-70-20241213-100034<br>SEZNAM NAPAK<br>Opis napake<br>(pisana registrska številka zavezanca i<br>ZZS. Na obrazcih M mora biti zapisar<br>tenika zavezanca.                                                                                                  | Tip dokumenta<br>xml<br>1-1 od 1 zapisov «<                                                                                                    | < 1 ><br>Koda napal<br>NVGP1046 | <u>≵</u><br>≫ 20 √ |                 |    |
| DOKUMENTI<br>Naziv datoteke<br>ikilep-0101-70-20241213-100034<br>SEZNAM NAPAK<br>Opis napake<br>Opis napake<br>Ipisana registrska številka zavezanca i<br>ZZS. Na obrazcih M mora biti zapisar<br>tevilka zavezanca.<br>EM50 zavarovanca ne obstaja v evider<br>odatka V Centralnem registru prebiva | Tip dokumenta<br>xml<br>1-1 od 1 zapisov «<br>ne obstaja v evidenci<br>na veljavna registrska<br>ici ZZZS. Preverite obstoj<br>Istva in ustreznost<br>birazcu. | Koda napal<br>NVGP1046          | <u>₹</u><br>≫ 20 √ |                 |    |

Slika 38: Prikaz napak za izbrano vlogo

Za samo dopolnitev oz. popravek vloge pa se klikne na gumb »Vsebinsko dopolni«.

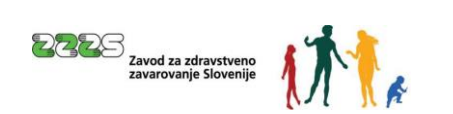

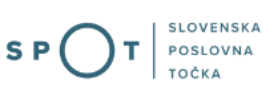

#### Podatki vloge

| Odgovorna oseba na vlogi:                                              | Matična številka:             |
|------------------------------------------------------------------------|-------------------------------|
| <b>Organizacija:</b><br>AJPES, izpostava Ljubljana                     | Naziv:                        |
| SPOT številka:<br>0101-70-20241213-100034                              |                               |
| Postopek:<br>Prijava sprememb podatkov v obveznih socialnih zavarovanj | jih (M-3)                     |
| Status vloge:<br>DOPOLNITEV VLOGE                                      |                               |
| Rok za oddajo:<br>/                                                    |                               |
| ZGODOVINA VLOGE                                                        |                               |
| OSEBE NA VLOGI                                                         |                               |
| Nazaj Vsebinsko dopolni Vpogled v dokum                                | nente Vpogled v vlogo         |
| Slika 3                                                                | 9: Vsebinska dopolnitev vloge |

# Opozorilo: Če vloga v 15 dneh ni dopolnjena, jo sistem SPOT razveljavi.

#### 4.8 Možnost iskanja zaključenih vlog

Do iskanja zaključenih vlog lahko pridete na dva načina. Na namizju poslovnega subjekta v razdelku Izpostavljeno izberete bližnjico »Zaključene vloge« ali v navigacijskem meniju pod zavihkom Vloge izberete »Oddane in zaključene vloge«.

|                            | iržavni portal za poslovne subjekte                                         |              |              | <u></u>          | Marinka Prost A |
|----------------------------|-----------------------------------------------------------------------------|--------------|--------------|------------------|-----------------|
| Zamenjaj poslovni >        | Bastna številka: 98373773 Marinka Spot d.o.d<br>Matina številka: 7301995000 | D.           |              |                  |                 |
| 🗠 мој ѕрот Р               | Poslovni subjekt                                                            |              |              |                  |                 |
| 📃 Poslovni subjekt         | IZPOSTAVLJENO                                                               |              |              |                  |                 |
| 🖹 Vloge 🔨<br>Osnutki vlog  | i≡                                                                          |              | ₿            | Ø                |                 |
| Oddane in zaključene vloge | Postopki                                                                    | Osnutki vlog | Oddane vloge | Zaključene vloge |                 |
| := Postopki                |                                                                             |              |              |                  |                 |
| 🖳 Dokumenti                |                                                                             |              |              |                  |                 |
| 828 Pooblastila            |                                                                             |              |              |                  |                 |

Slika 40: Iskanje zaključenih vlog za poslovni subjekt

Na strani Oddane in zaključene vloge lahko v polju za iskanje kliknete na gumb »Napredno iskanje«, kjer imate na razpolago iskanje vloge po različnih podatkih.

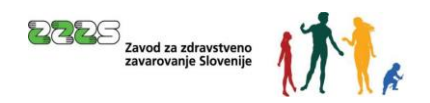

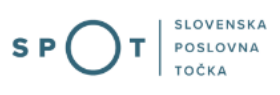

| 🤤 RI<br>SL      | EPUBLIKA SP(                    | Ъı  |                                                                      |                     |   |                        |   | <u>~</u> | Marinka Prošt A<br>DŠ 88286428 |
|-----------------|---------------------------------|-----|----------------------------------------------------------------------|---------------------|---|------------------------|---|----------|--------------------------------|
| Zamer<br>subjek | njaj poslovni<br>tt             | >   | Davčna številka: 98373773<br>Matična številka: 7301995000            | Marinka Spot d.o.o. |   |                        |   |          |                                |
| ሰ               | Moj SPOT                        |     | Poslovni subjekt / Oddane in zaključene vlog<br>Oddane in zaključene | 。<br>vloge          |   |                        |   |          |                                |
| E P             | oslovni subjekt                 |     | Poišči vlogo po SPOT številki                                        |                     |   |                        | Q |          | Osnovno iskanje                |
| Osnut           | Vloge<br>tki vlog               | ^   | Postopek                                                             |                     |   |                        |   |          | ~                              |
| Oddar<br>E      | ne in zaključene vl<br>Postopki | oge | EMŠO številka                                                        |                     |   |                        |   |          |                                |
| الي<br>الك      | Dokumenti<br>Pooblastila        |     | Datum od<br>dd.MM.yyyy                                               |                     | 8 | Datum do<br>dd.MM.yyyy |   |          | e                              |
| 4               | Certifikati                     |     | Aktivnost vloge                                                      |                     |   | Status                 |   |          |                                |
|                 | Knjiga sklepov                  |     | Zaključena                                                           |                     | × |                        |   |          | ~                              |
|                 | Navodila                        |     |                                                                      |                     |   |                        |   | I        | Išči Ponastavi                 |
| **              | Porlouni koloda                 |     |                                                                      |                     |   |                        |   |          |                                |

Slika 41: Iskanje po zaključenih vlogah za poslovni subjekt